## NetSurvG6 用総合メニュー

# インストールマニュアル

2009/12/25 Ver1.30

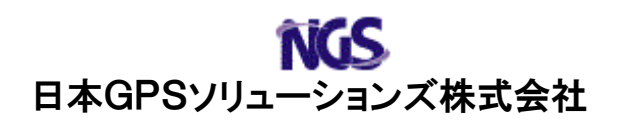

本書では、NetSurvG6 用 GPS コントローラ (NS-CTL G6) 用の総合メニューのインストール 方法について説明します。

NS-CTL G6 (総合メニュー)をインストールするためには、ActiveSync4.5 以降がインストールされた PC が必要です。

1. メニューリストの編集

スタートメニューに表示出来るアイテム数が7個に制限されています。NS-CTL G6の アイコンを表示するために、使用しないアイコンを非表示にします。

NS-CTL G6 をインストールする PDA の「スタートメニュー」-「設定」を開き、 「メニュー」をクリックしてください。

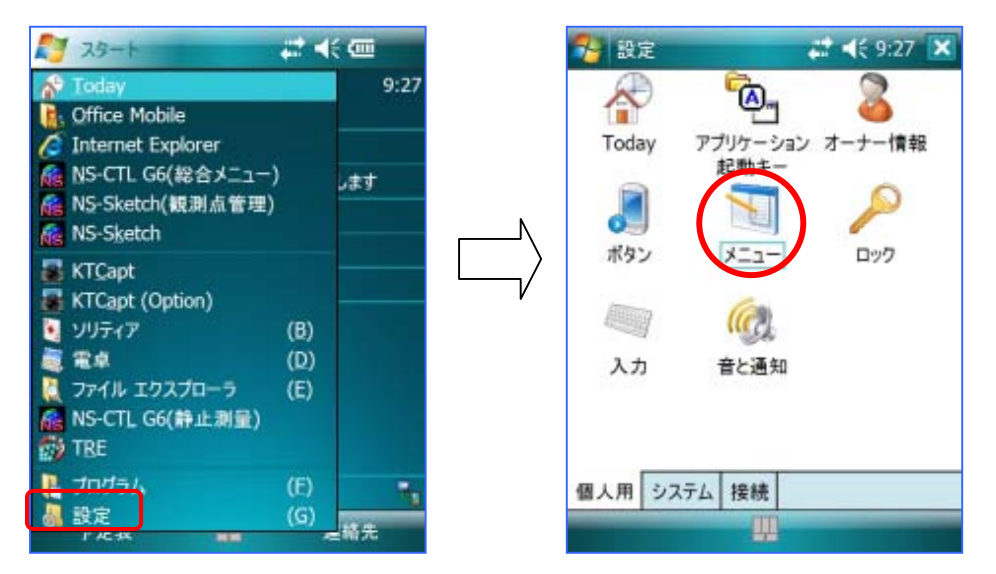

メニューリストの中から、チェックの入っているアイテムのチェックを全て外してください。

| 🎦 設定 🗸 👫                                        | 9:27 ok |
|-------------------------------------------------|---------|
| ж <u>-</u>                                      |         |
| チェックしたアイテムは [スタート] メニュー<br>以外は [プログラム] に表示されます。 | に、それ    |
| □ □ ファイル エクスプローラ<br>□ □ へルプ                     | -       |
| レンディント デスクトップ モバイル                              |         |
| □□□ ■像とビデオ<br>□□ ↓ 検索                           |         |
|                                                 | =       |
| □ □ ⊅ 定衣<br>□ ■ 連絡先                             | -       |
|                                                 |         |

### 2. PC との接続

NS-CTL G6 をインストールする PDA と PC を接続します。

ActiveSync(Vista の場合は、Windows Mobile デバイスセンター)がインストールされた PC のクレードルに PDA を接続して、ActiveSync が「接続完了」になっていることを確 認してください。

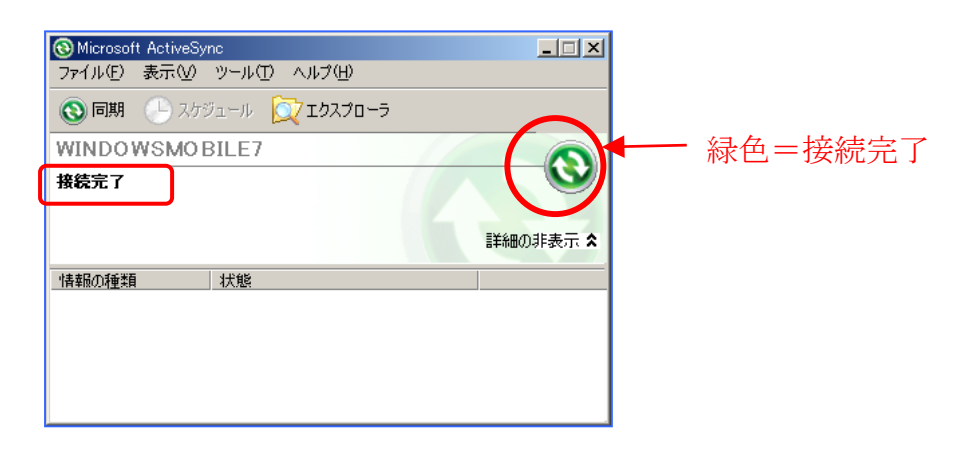

WORKABOUTPRO G2 と PC を接続するためには、ActiveSync のバージョ ンが 4.5 以上がインストールされていなければなりません。 旧バージョンの ActiveSync をお使いの場合、PDA に付属の ActiveSync にバ ージョンアップしてください。

PC の OS が Windows Vista の場合、ActiveSync の代わりに Windows Mobile デバイスセンターのバージョンが 6.1 以上がインストールされてい なければなりません。 Windows Mobile デバイスセンターは下記のホームページからダウンロード 出来ます。 http://www.microsoft.com/japan/windowsmobile/ 3. NS-CTL G6 (総合メニュー) のインストール

PC 内任意フォルダにダウンロードした NS-CTL G6 (総合メニュー)をダブルクリックして解凍しておきます。

#### 3. 1 総合メニューのインストール

- (1) 解凍したフォルダ内の「Setup\_Menu. exe」をダブルクリックしてください。
- (2) インストール画面が表示されます。「次へ」ボタンをクリックしてください。

| G-CTL G6(Menu)                                   |            |
|--------------------------------------------------|------------|
| Pocket PCインストール                                  |            |
| ご使用のPocket PCに NS-CTL G6(Menu) をインストールしま<br>す    |            |
| このセットアッフクログラムを実行する前に、すべてのWindowsフログラムを必ず終了して下さい。 |            |
| 警告:このブログラムは、著作権法および国際条約によって保護されています。             |            |
| このプログラム、またはその一部を無断で複製または配布することは、法律により禁止されています。   |            |
|                                                  |            |
|                                                  |            |
|                                                  |            |
|                                                  |            |
|                                                  |            |
|                                                  |            |
|                                                  |            |
| < 戻る(B) (二次への) キャンセル                             | <u>(</u> ) |

(3) ソフトウェアの使用許諾契約が表示されます。内容を確認していただき、「使用 許諾契約の条項に同意します」をチェックし、「完了」ボタンをクリックしてく ださい。

| NS-CTL G6(Menu)                                                                                                    | × |
|----------------------------------------------------------------------------------------------------|---|
| 使用許諾契約                                                                                                    |   |
| 下記の使用許諾契約書を注意深くお読みください。                                                                                                    |   |
| N0000 00 00 10 001                                                                                                    |   |
| 12000-02-09-18-001 ▲                                                                                                    |   |
| この度はNetSurvコントローラ用ソフトウェア(以下当該ソフトウェアといいます)をお買い上げいただきありがとうござい<br>ます。<br>当該ソフトウェアをご使用いただく前に、必ず以下のソフトウェア使用許諾契約書(以下本契約といいます)をお読み<br>ください。当<br>該ソフトウェア使用開始をもって、以下のソフトウェア使用許諾契約書にご同意いただいたものとします。 |   |
| ソフトウェア使用許諾契約書                                                                                                    |   |
| <ul> <li>● 使用許諾契約の条項に同意します(A)</li> <li>● 使用許諾契約の条項に同意します(A)</li> </ul>                                                                                                    |   |
| < 戻る(B) 完了(E) キャンセル(C)                                                                                                    |   |

(4) インストールが開始されます。

| アプリケーションのインストール                  |
|----------------------------------|
| NGS NS-CTL G6(Menu) をインストールしています |
|                                  |
| 「キャンセル」                          |

(5) PDAに保存先確認の画面が表示されます。「デバイス」を選択して「インスト ール」ボタンをクリックしてください。

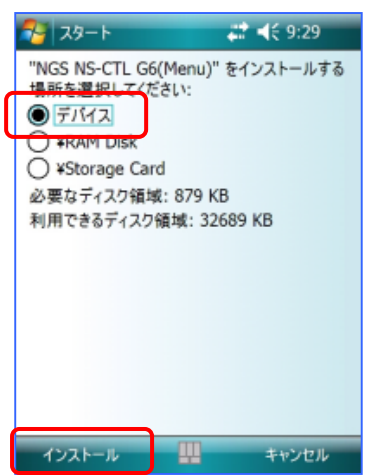

(6) NS-CTL G6 (総合メニュー) が既にインストールされていた場合、PDAに更新 確認の画面が表示されます。「OK」ボタンをクリックしてください。

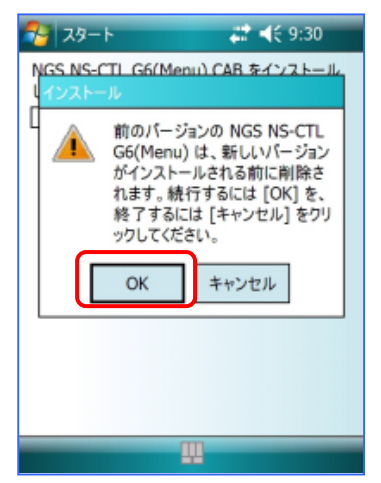

(7)下の画面が表示されましたらセットアップが完了です。「OK」ボタンをクリック してインストールプログラムを終了ください。

| 🔧 29-t                        | <b># 4</b> € 9:30 ok          |
|-------------------------------|-------------------------------|
| NGS NS-CTL G6(M<br>常にインストールされ | lenu).CAB はデバイスに正<br>ました。     |
| さらにデータ記憶領丸<br>トールしたプログラムを     | gが必要な場合は、インス<br>E削除することができます。 |
|                               |                               |
|                               |                               |
|                               |                               |
|                               |                               |
|                               |                               |
|                               |                               |
|                               | Щ.<br>П.                      |

PC にも以下の画面が表示されます。「OK」ボタンをクリックしてインストールプ ログラムを終了ください。

| アプリ  | マーションのダウンロードが完了しました                         | × |
|------|---------------------------------------------|---|
| - 13 | パストールの完了に必要な追加手順がないか、モバイル デバイスの画面を確認してください。 | , |
|      | OK                                          |   |

#### 3.2 スタートメニューに「NS-CTL G6(総合メニュー)」のアイコンが表示 されないときの対処法

「1.メニューリストの編集」を行わずに、NS-CTL G6 をインストールしてしまった 場合に、スタートメニューに NS-CTL G6 のアイコンを表示する方法を説明します。

(1) 「設定」の「メニュー」を開き、メニューリストの中から、チェックの入ってい るアイテムのチェックを全て外してください。

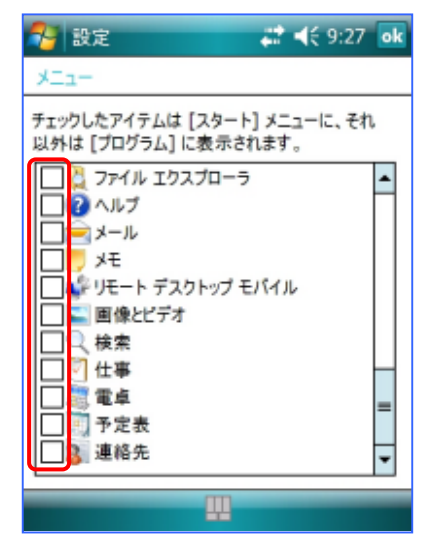

- (2) 以下のアイテムをチェックしてください。
  - NS-CTL G6(総合メニュー)

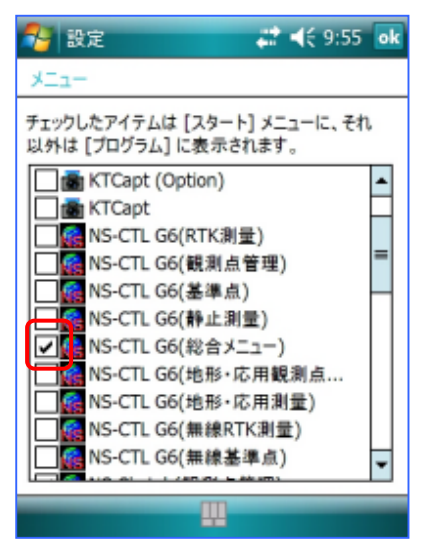

以上